# يلحملا مداخلا عقوم لوؤسم باسح نيوكت تيبثتل TMSPE

#### تايوتحملا

<u>قمدق ملاً</u> <u>قمدق ملاً</u> <u>قيساسألا تابلطتملاً</u> <u>مدختسملاً تانوكملاً</u> <u>مولات ماساً تامول عم</u> <u>نيوكتلاً</u> <u>محصلاً نم ققحتلاً</u> <u>امحالصاو ءاطخاًلا فاشكتسا</u>

### ەمدقملا

ىلع ەنيوكتو يلحم مداخ عقوم لوؤسم باسح ءاشنإ ةيفيك دنتسملا اذه فصي Cisco TMS (TMSPE). نامض قحلم تيبثت لبق بولطم وەو ،TMS (TMS) نامض قحلم تيبثت لبق بولطم وەر ،TMS). تبثم يف باسحلا اذه مادختسإ متي

# ةيساسألا تابلطتملا

#### تابلطتملا

:ةيلاتا عيضاوملاب ةفرعم كيدل نوكت نأب Cisco يصوت

- TMS
- Windows مداخ •
- TMSPE

#### ةمدختسملا تانوكملا

تارادصإ ىلع قبطني ەنكلو ،Windows 2012 ىلإ دنتسملا اذه يف ةدراولا تامولعملا دنتست .ىرخألا Windows Server

ةصاخ ةيلمعم ةئيب يف ةدوجوملا ةزهجألا نم دنتسملا اذه يف ةدراولا تامولعملا ءاشنإ مت. تناك اذإ .(يضارتفا) حوسمم نيوكتب دنتسملا اذه يف ةمدختسُملا ةزهجألا عيمج تأدب رمأ يأل لمتحملا ريثأتلل كمهف نم دكأتف ،ةرشابم كتكبش.

# ةيساسأ تامولعم

ەتڧاضإ متت مث ،TMS تيبثت مت ثيح مداخلا يف يلحم لوؤسم باسحك باسحلا ءاشنإ متي مدختسم ىلإ TMS يمدختسم ىل .TMS تيبثت مت ثيح مداخلا يلإ لوخدلا ليجستل Admin باسح مدختساً :**ةظحالم** 

#### نيوكتلا

لوؤسملا تانوذأ عم يلحم باسح وأ لاجم يأ مادختسإ كنكمي .مداخلاب لاصتالا .1 ةوطخلا.

MMC.exe بتكاو **ليغشت** ىلإ لقتنا .2 ةوطخلا

وه امك ،**ةيفاضإلا ةادألاا ةلازإ/ةفاضإ < فلم** قوف رقنا ،مكحتلا ةدحو ةذفان يف .3 ةوطخلا ةروصلا يف حضوم.

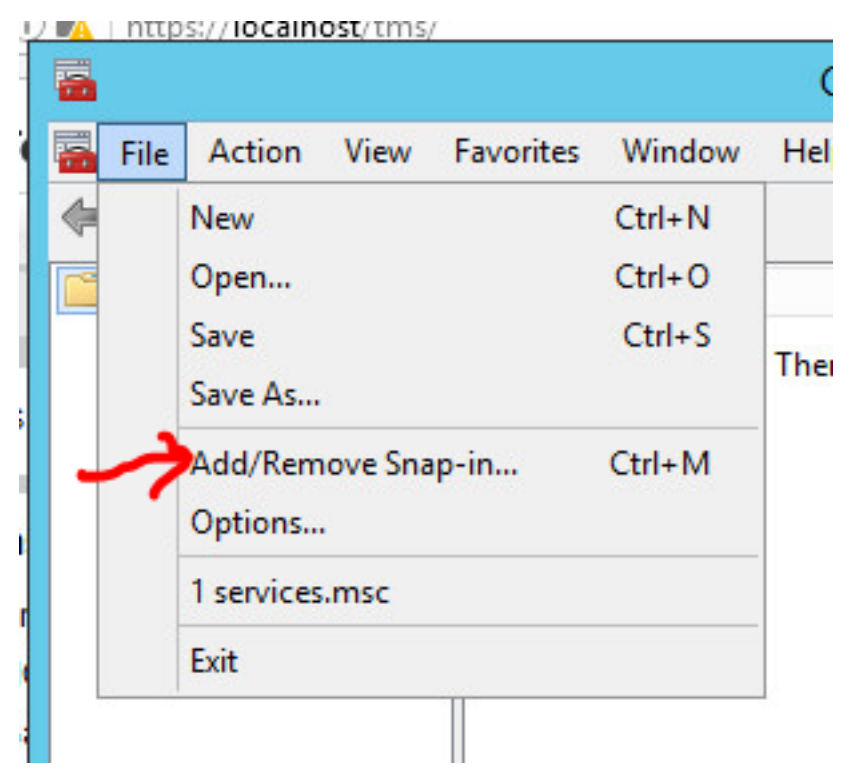

ةروصلا يف حضوم وه امك ،**ةفاضإ** قوف رقناو ةيطمنلا **رتويبمكلا ةرادإ** ةدحو ددح .4 ةوطخلا.

#### Add or Remove Snap-Ins

You can select snap-ins for this console from those available on your computer and configure the se extensible snap-ins, you can configure which extensions are enabled.

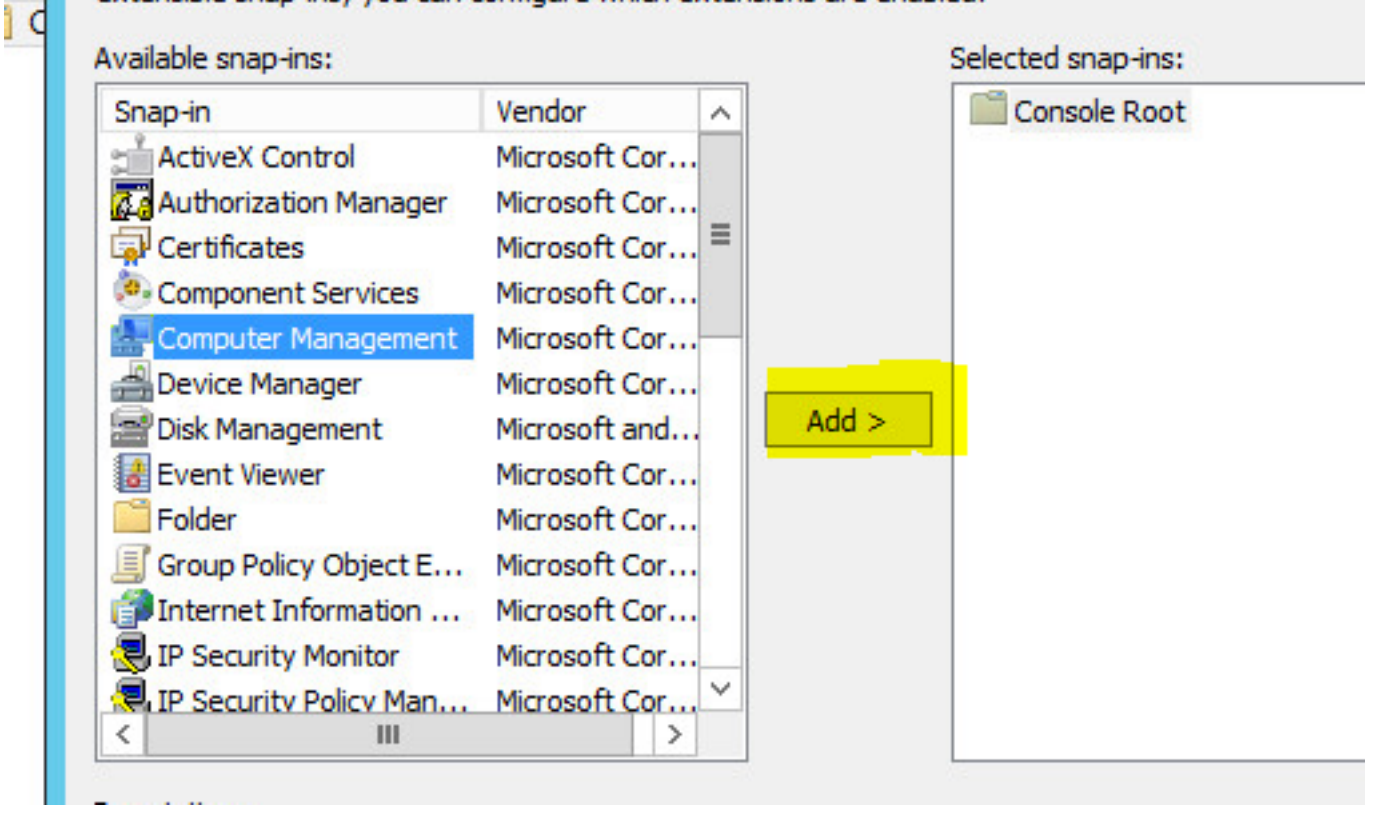

.ةروصلا يف حضوم وه امك ،**ءاهناٍ** رقناو **يلحم رتويبمك** ددح .5 ةوطخلا

| ect the computer you want this                            | s snap-in to manage.                                   |                    |
|-----------------------------------------------------------|--------------------------------------------------------|--------------------|
| his snap-in will always manage                            | e:<br>outer this console is running on)                |                    |
| C Another computer:                                       |                                                        | Browse             |
| Allow the selected comput                                 | er to be changed when launching from the<br>e console. | command line. This |
| Allow the selected comput<br>only applies if you save the | er to be changed when launching from the<br>e console. | command line. This |
| Allow the selected comput<br>only applies if you save the | er to be changed when launching from the<br>e console. | command line. This |

F D E

#### OK. قوف رقناو .6 ةوطخلا

| ActiveX Control                   | Microsoft Cor                  |          |                               |           |
|-----------------------------------|--------------------------------|----------|-------------------------------|-----------|
| Authorization Manager             | Microsoft Cor                  | =        | 🚰 Computer Management (Local) | Remove    |
| Component Services                | Microsoft Cor                  |          |                               | Move Up   |
| Device Manager<br>Disk Management | Microsoft Cor<br>Microsoft and | Add >    |                               | Move Down |
| Event Viewer<br>Folder            | Microsoft Cor<br>Microsoft Cor |          |                               |           |
| Group Policy Object E             | Microsoft Cor                  |          |                               |           |
| Internet Information              | Microsoft Cor                  |          |                               |           |
| IP Security Monitor               | Microsoft Cor                  |          |                               |           |
| IP Security Policy Man            | Microsoft Cor                  | <u> </u> |                               | Advanced  |
|                                   |                                |          |                               |           |

.ةروصلا يف حضوم وه امك **ماظنلا تاودأ < رتويبمكلا ةرادإ ةرجش** عيسوتب مق .7 ةوطخلا

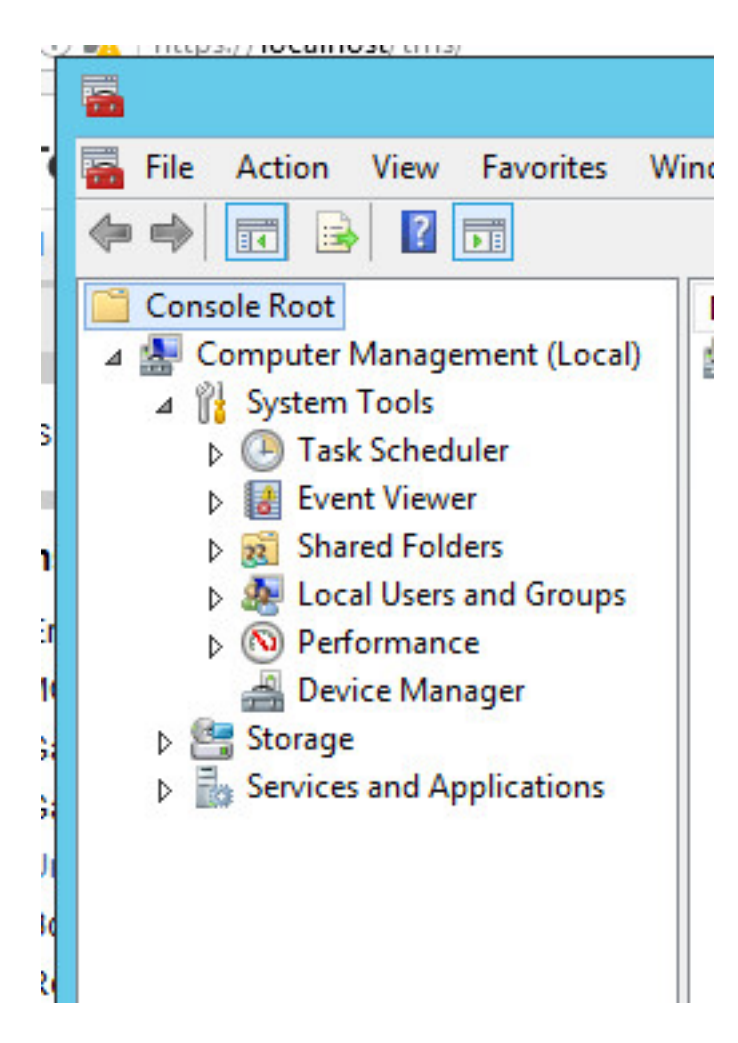

**نيمدختسملا** ددحو **نييلحملا نيمدختسملاو** تاعومجملا عيسوتب مق .8 ةوطخلا.

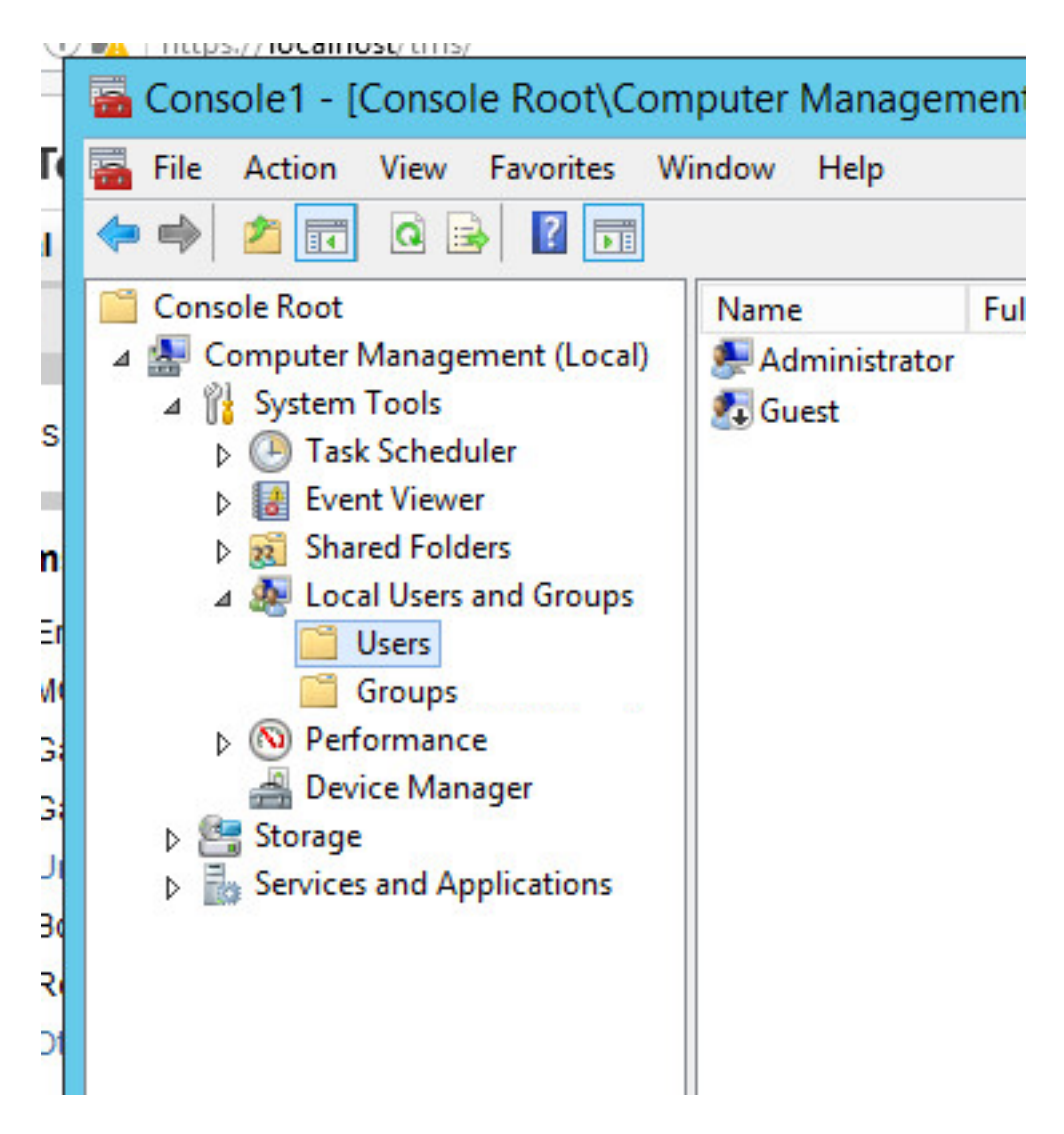

**ديدج مدختسم** ددحو **مدختسملا** ةقطنم قوف نميألا سواملا رزب رقنا .9 ةوطخلا.

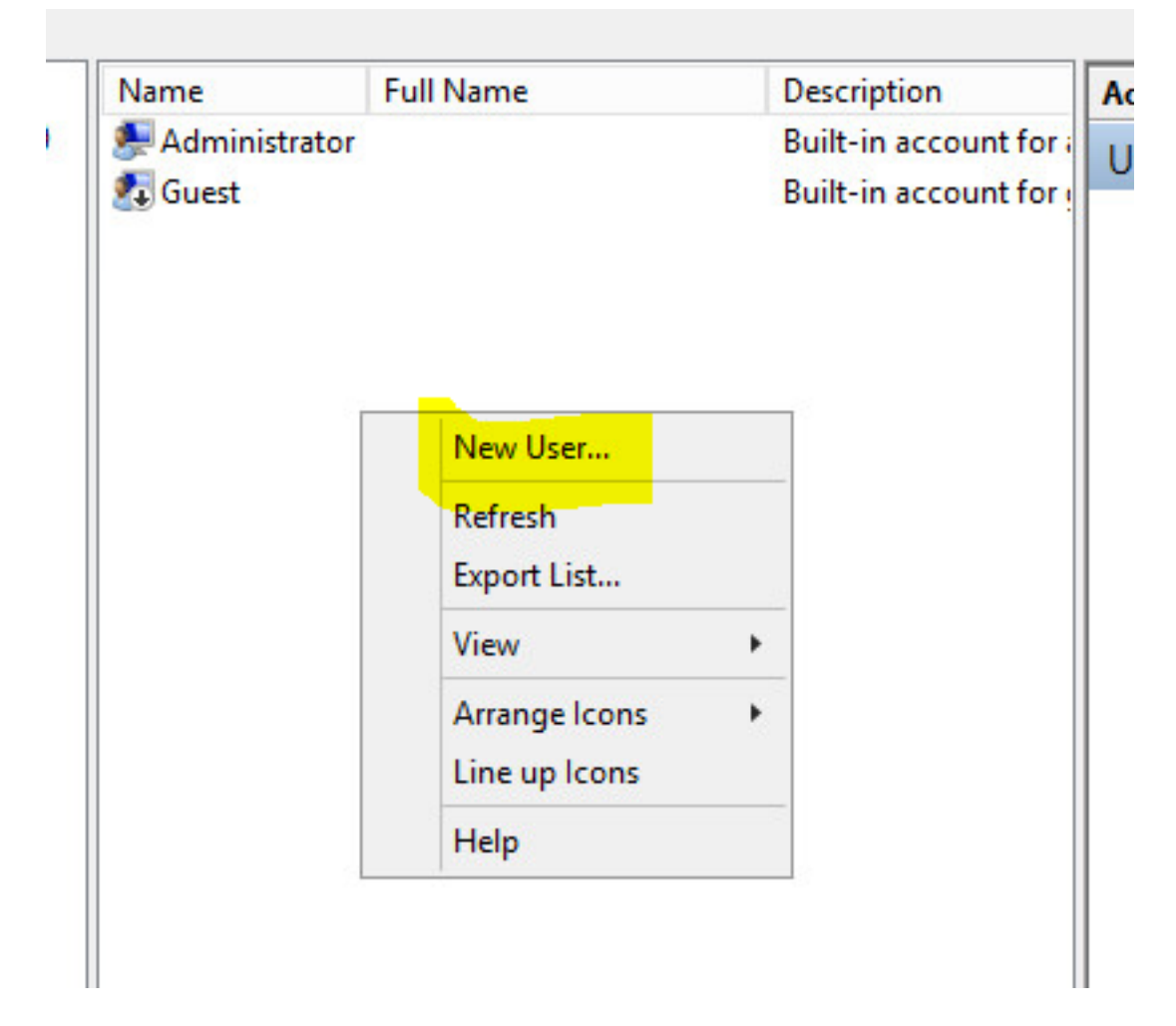

ددح .**ءاشنا** قوف رقنا مث ،**ديدج مدختسم** ةذفان يف لوقحلا ةئبعتب مق .10 ةوطخلا ادبأ <mark>يەتنت ال رورملا ةمل</mark>كو <mark>رورملا ةملك رييغت عيطتسي ال مدختسملا.</mark>

| Jser name:                                                  | tmspesrv •                                                                 |
|-------------------------------------------------------------|----------------------------------------------------------------------------|
| Full name:                                                  | TMSPE Service .                                                            |
| Description:                                                | Account to be used for TMSPE installation                                  |
|                                                             |                                                                            |
| <sup>o</sup> assword:                                       | •••••••••••••••••••••••••••••••••••••••                                    |
| Confirm passwor                                             | rd: ••••••••                                                               |
|                                                             |                                                                            |
| User must ch                                                | nange password at next logon                                               |
| User must ch                                                | nange password at next logon<br>change password                            |
| User must ch<br>User cannot<br>Password ne                  | nange password at next logon<br>change password<br>ever expires            |
| User must ch<br>User cannot<br>Password ne<br>Account is di | nange password at next logon<br>change password<br>ever expires<br>isabled |
| User must ch<br>User cannot<br>Password ne<br>Account is di | nange password at next logon<br>change password<br>ever expires<br>isabled |

نميألا سواملا رزب رقنا ،**ةيلحملا تاعومجملاو نييلحملا نيمدختسملا** ىلإ عجرا .11 ةوطخلا **صئاصخ** ددحو هؤاشنإ مت يذلا ديدجلا باسحلا قوف.

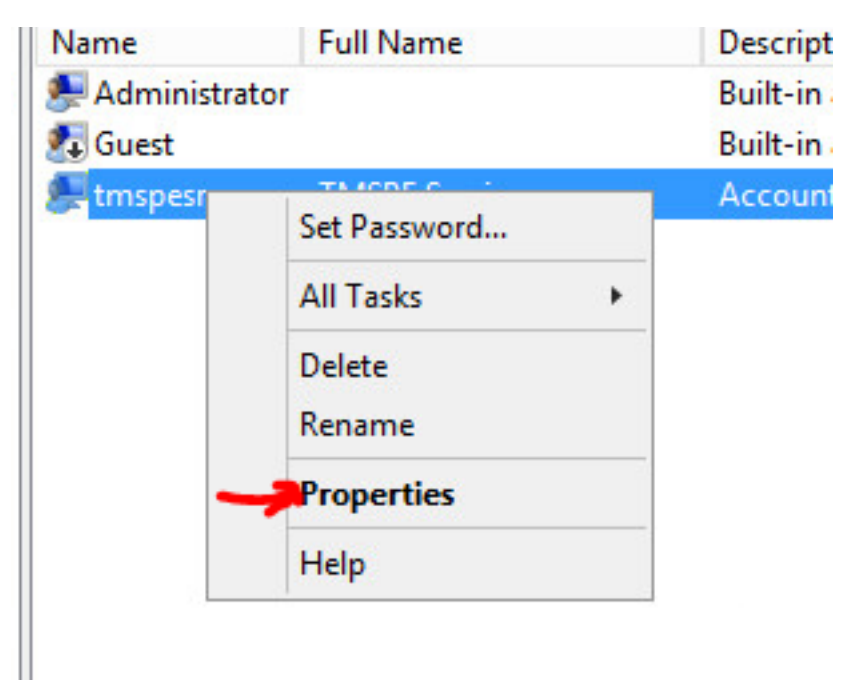

.ەۋاشنإ مت يذلا باسحلاب **نيمدختسملا** ةيوضع نارتقا نم دكأت.12 ةوطخلا

| Remote co  | ontrol | Rem   | ote Desktop | Services Profile | Dial-in  |
|------------|--------|-------|-------------|------------------|----------|
| General    | Membe  | er Of | Profile     | Environment      | Sessions |
| Member of: |        |       |             |                  |          |
| 🕭 Users    |        |       |             |                  |          |
|            |        |       |             |                  |          |
|            |        |       |             |                  |          |
|            |        |       |             |                  |          |
|            |        |       |             |                  |          |
|            |        |       |             |                  |          |
|            |        |       |             |                  |          |
|            |        |       |             |                  |          |
|            |        |       |             |                  |          |
|            |        |       |             |                  |          |
|            |        |       |             |                  |          |

#### ةحصلا نم ققحتلا

ەمادختسال TMS يف ديدج باسح ءاشنإل ةعباتملا كنكمي ،يلحملا باسحلا ءاشنإ درجمبو عقوم لوؤسمك.

باسح مادختساب لوخدلا لجسو TMS ل بيو مدختسم ةمجاو ةحفص ىلإ لقتنا .1 ةوطخلا عقوملا لوؤسم.

| A username and password are being requested by https://localhost. The site says: "localhost"         User Name:       Administrator         Password:       •••••••• |            | Authentication Required                                                                      |
|----------------------------------------------------------------------------------------------------|------------|----------------------------------------------------------------------------------------------|
| Jser Name: Administrator Password: •••••••                                                                                                    | ?          | A username and password are being requested by https://localhost. The site says: "localhost" |
| Password: •••••••                                                                                                    |            |                                                                                              |
|                                                                                                    | User Name: | Administrator                                                                                |

.**نومدختسملاً < مدختسملاً قراداً < قيراداً تاودا**ً ىلاً لقتناً .2 قوطخلاً

|       | Configuration       | Þ    | istrative Tools + Configuration + Gen | eral Se |
|-------|---------------------|------|---------------------------------------|---------|
|       | User Administration | ۲    | Groups                                |         |
|       | Locations           | ٠    | Users                                 |         |
|       | Billing Codes       | ٠    | Default Groups                        |         |
| _     | Diagnostics         |      | Default System Permissions            |         |
| _     | Activity Status     | 000  | ✓                                     |         |
| 5)\TA | Audit Log           | lice | ata\SystemSoftware\                   |         |

.**ديدج** يف رقنا .3 ةوطخلا

| Fortal 🕘 Booking 🦪 Monitoring            | 🔹 Systems 🕅 F |
|------------------------------------------|---------------|
| Users                                    |               |
| Search                                   |               |
| Filter Users by Name:                    |               |
| Name                                     | Email Address |
| iis apppool/tmsnet40apppool              |               |
| Administrator                            | admin@local   |
| Acosta, Pablo                            | pacosta@pabla |
| Admin, Admin                             | admin1@pablac |
| Uno, Vato                                | vato1@pablacc |
| 1                                        |               |
| New Delete Synchronize All Users with AD |               |

**لوؤسم ةيوضع** ددحو نيوكتلا مسق يف هؤاشنإ مت يذلا باسحلا مسا بتكا .4 ةوطخلا ظ**فح ةقطقط .عقوملا**.

| dist TMS > Administrative To    | × +                                             |                                         |                      |
|---------------------------------|-------------------------------------------------|-----------------------------------------|----------------------|
| 🗲 🛈 🖍   https://localhost       | /tms/default.aspx?pageld=21                     | C Search                                |                      |
| cisco TelePresence              | Management Suite                                |                                         |                      |
| Portal 🕘 Booking                | 🎻 Monitoring 🙀 Systems 🕅                        | Phone Books 🙋 Reporting 🥖               | Administrative Tools |
| New User                        |                                                 |                                         | You are here:        |
| Windows Username:               | pacostasqltmspesrv .                            | Office Telephone:                       |                      |
| First Name:                     | TMSPE .                                         | Mobile Telephone:                       |                      |
| Last Name:                      | SRV .                                           | Primary System:                         | None                 |
| Email Address:                  | tmspesrv@pablacos.com                           |                                         |                      |
| Language:                       | English (US)                                    |                                         |                      |
| Time Zone:                      | (UTC-06:00) Guadalajara, Mexico City, Monterrey |                                         | V                    |
| IP Zone:                        | TMSLAB                                          |                                         | ~                    |
| User is a member of these group | S                                               |                                         |                      |
| Group Name                      | Description                                     |                                         |                      |
| Users                           | All users are members of                        | this group                              |                      |
| Site Administrator              | Administrators for TMS - a                      | access to everything                    |                      |
| Video Unit Administrator        | Video Unit Administrators                       | - access to all VC-systems and settings |                      |
| 1                               |                                                 | Results per Page 20                     |                      |

## اهحالصإو ءاطخألا فاشكتسا

.نيوكتلا اذهل اهحالصإو ءاطخألا فاشكتسال ةددحم تامولعم أَيلاح رفوتت ال

ةمجرتاا مذه لوح

تمجرت Cisco تايان تايانق تال نم قعومجم مادختساب دنتسمل اذه Cisco تمجرت ملاعل العامي عيمج يف نيم دختسمل لمعد يوتحم ميدقت لقيرشبل و امك ققيقد نوكت نل قيل قمجرت لضفاً نأ قظعالم يجرُي .قصاخل امهتغلب Cisco ياخت .فرتحم مجرتم اممدقي يتل القيفارت عال قمجرت اعم ل احل اوه يل إ أم اد عوجرل اب يصوُتو تامجرت الاذة ققد نع اهتي لوئسم Systems الما يا إ أم الا عنه يل الان الانتيام الال الانتيال الانت الما